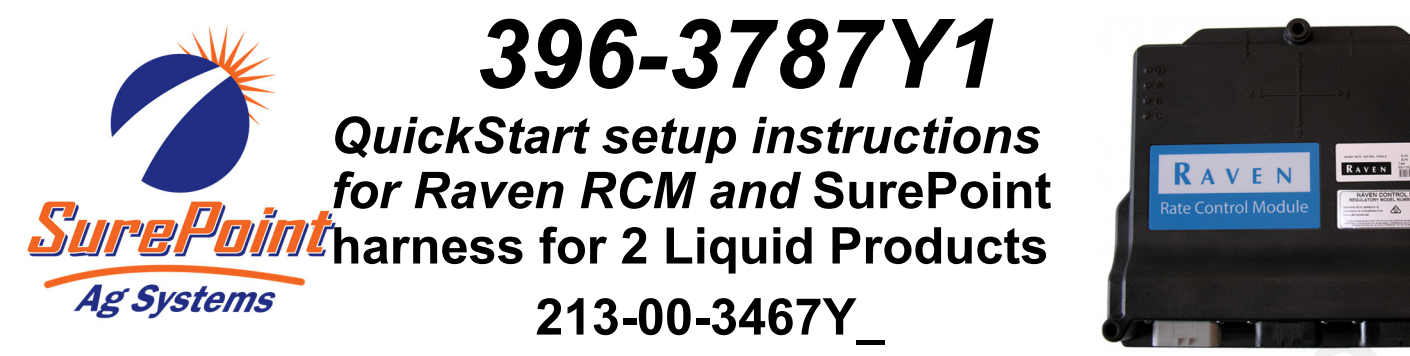

Below are typical SurePoint Liquid Fertilizer System setup screens. Your setup may vary. Not all screens are shown. Read the <u>Raven RCM Operation Manual</u> for safety information and additional setup/operating information.

1. Navigate to the Setup Wizard.

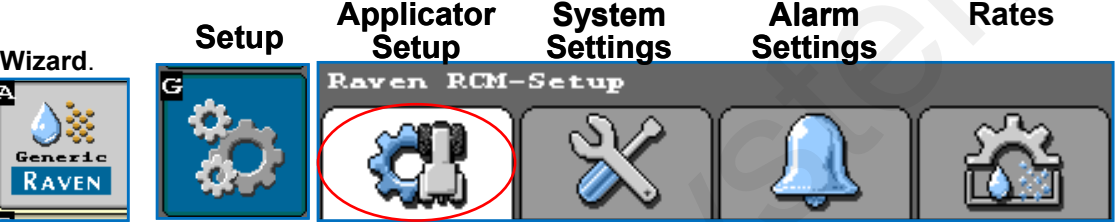

For the initial setup, start a new profile. The Raven RCM allows you to store 8 profiles. Be prepared to wait during this phase of the setup process.

- 2. Start a New Profile.
- 3. Enter a **Profile Name. Machine Type > Generic** 4.

4. Number of Products = 2

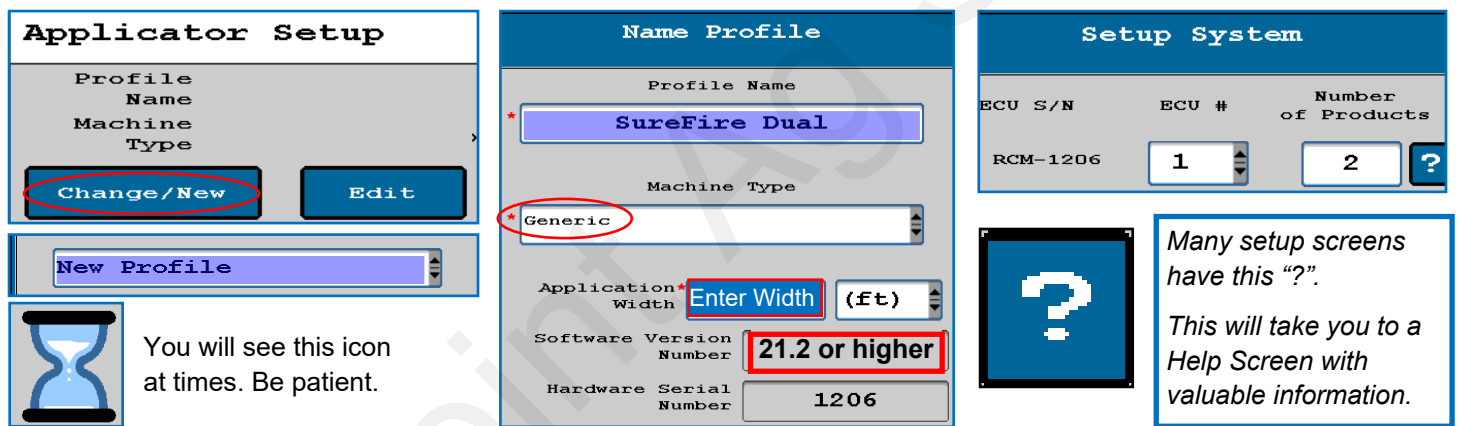

**5. Fan/Spinner RPM-**Use for pump RPM sensor on hydraulic pump. Product 2 uses RPM Sensor # 2 on the SureFire harness.

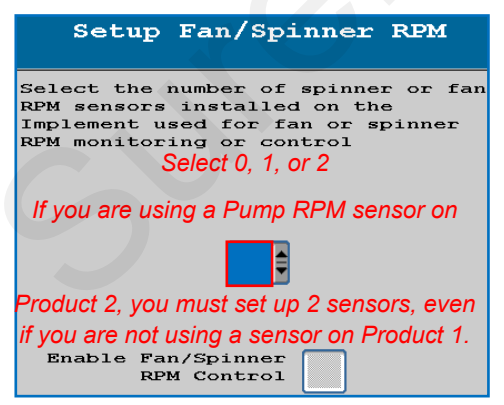

6. Select Application Type & Mode

| secup                | Application Type |  |  |  |  |
|----------------------|------------------|--|--|--|--|
| Product              | Application Type |  |  |  |  |
| ±                    |                  |  |  |  |  |
| 1 <sup>°</sup> Liqu  | 1 Liquid         |  |  |  |  |
| 2 <sup>*</sup> Liqui | id.              |  |  |  |  |
|                      |                  |  |  |  |  |

If you are applying a Dry product, one or both products could be set up as Granular Fertilizer, with an appropriate Application Mode for that setup.

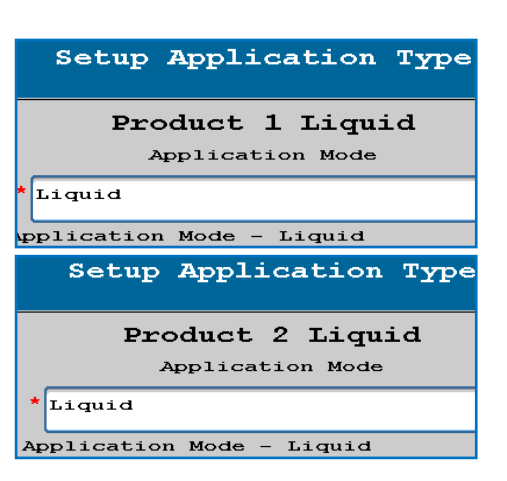

See the <u>Raven RCM Operation Manual</u> for safety information and additional setup/operating information.

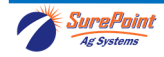

# QuickStart setup instructions for Raven RCM and SurePoint: 2 Liquid Products

**7. Section Group Setup**—Typical setup—Product 1 is Sections 1-6. Product 2 is Sections 7-12. Other setups possible. For a typical dual product setup, you will say NO to sharing section drivers. However, when using a Spartan injection pump that is going into a mixing chamber, say YES to sharing section drivers with the main product.

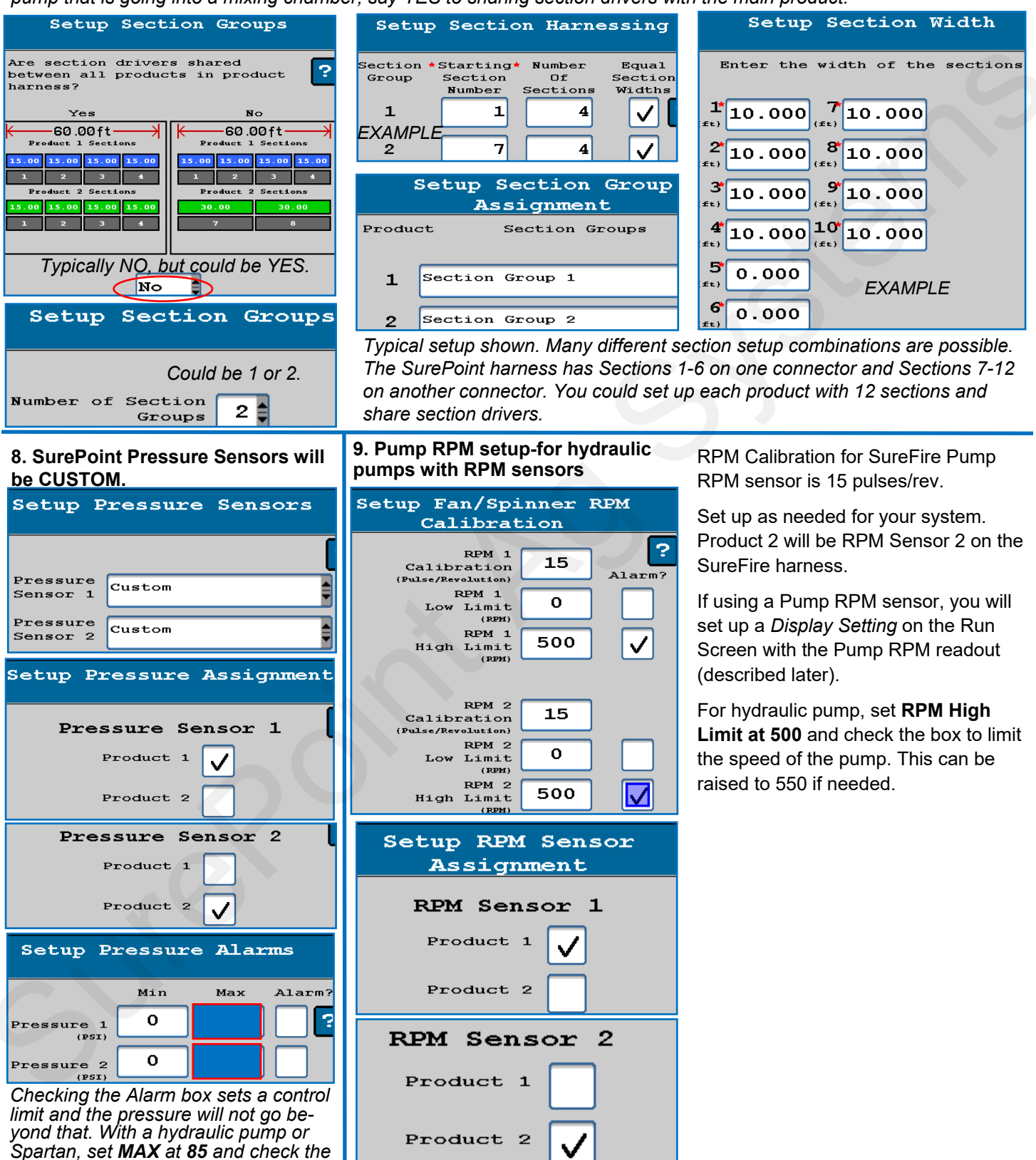

Read the <u>Raven RCM Operation Manual</u> for safety information and additional setup/operating information.

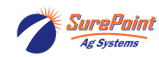

box.

# QuickStart setup instructions for Raven RCM and SurePoint: 2 Liquid Products

| <b>10. Control Valve Setup</b> (start with the numbers indicated for your system)                         |                          |            |        | Setup PWM                                                           |                                                                                                    |  |
|----------------------------------------------------------------------------------------------------|--------------------------|------------|--------|---------------------------------------------------------------------|----------------------------------------------------------------------------------------------------|--|
| Valve Response Rate: For software<br>1.4 or higher (Adjust as needed in field)                            |                          |            | ftware | If pump is slow responding to rate                                  |                                                                                                    |  |
| PumpRight (hydraulic) <b>1-2</b>                                                                          |                          |            | 1-2    | or speed changes, increase Valve<br>Response Rate If product oscil- | Product 1 Liquid                                                                                             |  |
| Tower (                                                                                                   | electric)                |            | 20     | lates around rate going across the                                  |                                                                                                    |  |
| Catalys                                                                                                   | Catalyst and Spartan 1-5 |            |        | Rate.                                                               | Coil Frequency 100                                                                                           |  |
| Control De                                                                                                | adband: S                | Start at 2 |        |                                                                     |                                                                                                    |  |
| Catur                                                                                                    |                          |            | 1      |                                                                     | Limit 80.0                                                                                                   |  |
| secu                                                                                                    | p Cont                   | roi va     | тле    | Low Limit (Adjust in field as needed)                               |                                                                                                    |  |
| Product 1 Liquid                                                                                          |                          |            | id     | PumpRight (hydraulic) 25-30                                         | Limit See at                                                                                                 |  |
| Control Va                                                                                                | Control Volue            |            |        | Spartan 5-10                                                        |                                                                                                    |  |
| T                                                                                                    | ype PWM                  | Close      |        | <b>PWM Startup</b> (Adjust in field as needed)                      | Startup Left                                                                                                 |  |
| Valve Response See                                                                                        |                          |            |        | PumpRight (hydraulic) 35-40                                         | (%)                                                                                                    |  |
|                                                                                                    | (1-100) Above            |            |        | Tower (electric) 15-25                                              | Limit at Diagnostics > Tests >                                                                               |  |
| Control                                                                                                   | Control Deadband 2       |            |        | Spartan 5-15                                                        | Calibrate PWM Limits                                                                                         |  |
| 11. Enter appropriate Flowmeter Cal. 12(a). Tank and Fill Flowmeter setup 12(b). Fill Flowmeter Cal setup |                          |            |        |                                                                     |                                                                                                    |  |
| Setup Rate Sensor                                                                                         |                          |            | r      | Setup Tank/Bin                                                      | Setup Tank Fill                                                                                              |  |
| Product 1 Liquid                                                                                          |                          |            | 1      | Product 1 Liquid                                                    | Product 1 Liquid                                                                                             |  |
|                                                                                                    |                          |            | -      | Tank                                                                | Tank Fill Flowmeter*                                                                                         |  |
| Flowmeter See below                                                                                       |                          |            | ,      | Capacity 0                                                          | Calibration OPTIONAL                                                                                         |  |
| Calibration                                                                                               |                          |            |        | Current 0                                                           | Tank Fill Flowmeter<br>Pulse/Units                                                                           |  |
| Flowmeter<br>Pulse/Units gal                                                                              |                          |            | ŧ      |                                                                     | Then enter Tank Fill Flowmator                                                                               |  |
| Flowmeter                                                                                                 | Pulses/                  |            |        | OF HONAL. USE as desiled<br>Alarm?                                  | Calibration                                                                                                  |  |
| Size (GPM)                                                                                                | Gal                      | Spartan    | Puls/  | Low Tank<br>Level 0                                                 | SFA 3" Fill Flowmeter 130                                                                                    |  |
| 0.08-1.6                                                                                                  | 22710                    | model      | floz   | (gal)<br>Tank Fill                                                  | SFA 2" Fill Flowmeter 300                                                                                    |  |
| 0.13-2.6                                                                                                  | 3000                     | #          |        | Monitor                                                             | (Units are 10 gal on SureFire Tank                                                                           |  |
| 0.3-5.0                                                                                                   | 3000                     | 115        | 1700   | Check <b>Tank Fill Monitor</b> box if                               | <u>Fill flowmeters .)</u>                                                                                    |  |
| 0.6-13                                                                                                    | 2000                     | 125        | 890    |                                                                     |                                                                                                    |  |
| 1.3-26                                                                                                    | 2000                     | 135        | 450    | Setup Rates                                                         | 14. Set Off-Rate Alarm as desired.                                                                           |  |
| 2.6-53                                                                                                    | 2000                     | 145        | 220    | Product 1 Liquid ?                                                  | Setup Alarms                                                                                                 |  |
| SurePoint Electromagnetic Flowmeters.                                                                     |                          |            | eters. | Preset Rate*<br>Values 5.0 7.0 9.0                                  | Product 1 Liquid                                                                                             |  |
| Verify pls/gal on Serial Number label.                                                                    |                          |            | bel.   | (gal/ac)<br>Rate<br>Bump 0.0                                        | Off Bate Alarm                                                                                               |  |
| 13 Set Rates as desired                                                                                   |                          |            |        | (gal/ac)<br>Rate Predefined or Rx                                   | (% off target rate) 20 🗸                                                                                     |  |
| You must enter at least one rate.                                                                         |                          |            | e.     | Display                                                             | IT Pressure Sensor 1 has a minimum<br>pressure alarm enabled the system<br>will not drop below that pressure |  |
| Check Display Smoothing                                                                                   |                          |            |        | Smoothing V                                                         | to maintain spray pattern.                                                                                   |  |
| Set the Decimal Shift box at 1.                                                                           |                          |            |        | Shift 1                                                             |                                                                                                    |  |
| Set Decimal Shift at 2 for rates such                                                                     |                          |            |        |                                                                     |                                                                                                    |  |
| as 0.25 gai/ac.<br>For high rates, Decimal Shift may be                                                   |                          |            |        | Set up Product 2 in a similar                                       | r fashion to the Product 1 setup.                                                                            |  |
| set at 0.                                                                                                 | ,                        |            | , -    | L                                                                   |                                                                                                    |  |

Read the <u>Raven RCM Operation Manual</u> for safety information and additional setup/operating information.

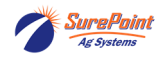

## QuickStart setup instructions for Dual Product SurePoint Harness 213-00-3467Y\_

**15. Pressure Sensors** must be calibrated. See the boxes below for the procedure. Enter **50.0 mv/PSI** for SurePoint 0-100 PSI sensor. *If you have 2 sensors, both must be calibrated. Be sure there is no pressure against the sensor when calibrating. Unplug the sensor during the calibration process. More on Pressure Sensor Diagnostics later.* 

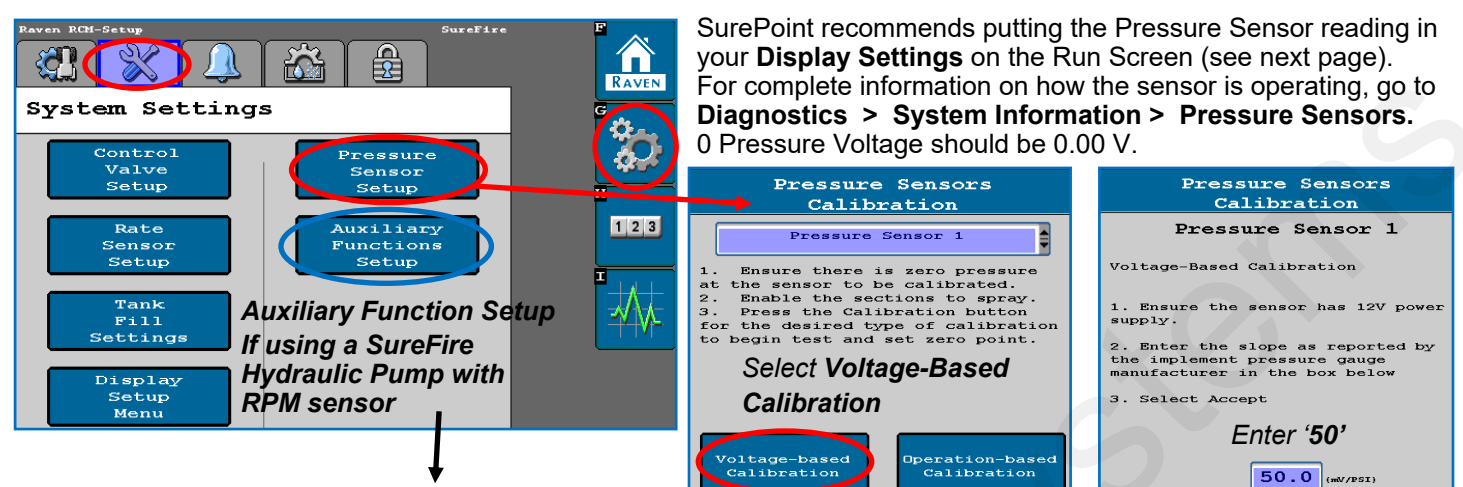

**16.** If using a Pump RPM sensor on a SureFire PumpRight Hydraulic Pump

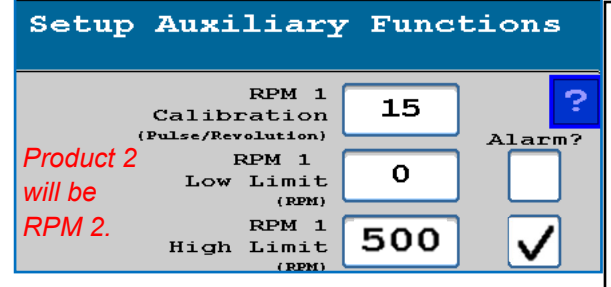

This QuickStart sheet does not cover every possible setup. Your setup may be different. See the <u>Raven RCM Operation Manual</u> for safety information and complete setup and operating instructions.

SurePoint harnesses for the Raven RCM are designed for specific operating setups. Pinouts on the Raven RCM change depending on the Profile Setup and the number of products. See the wiring harness diagram for your harness.

(The SurePoint hydraulic pump with an RPM Sensor is 15 pulses/rev as shown above.

More information is available at <u>www.surepointag.com</u>

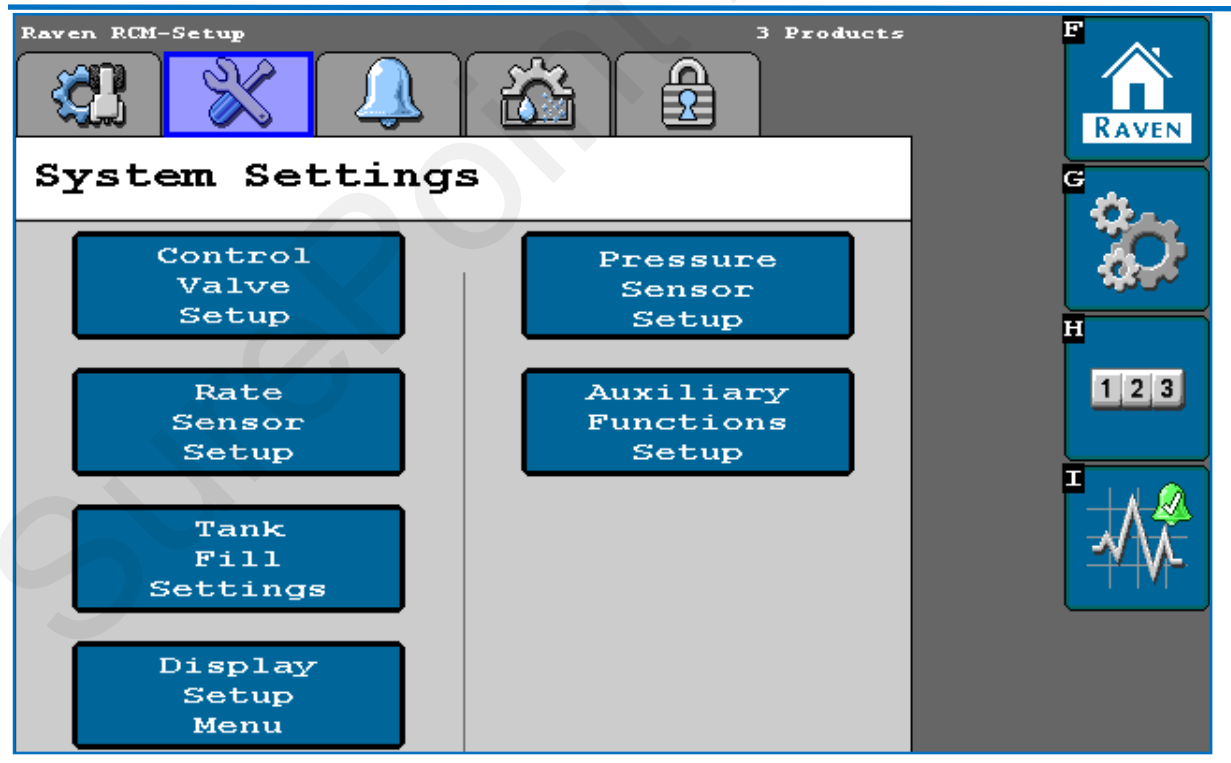

Read the Raven RCM Operation Manual for safety information and additional setup/operating information.

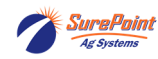

# QuickStart setup instructions for Raven RCM and SurePoint: 1 Liquid Product

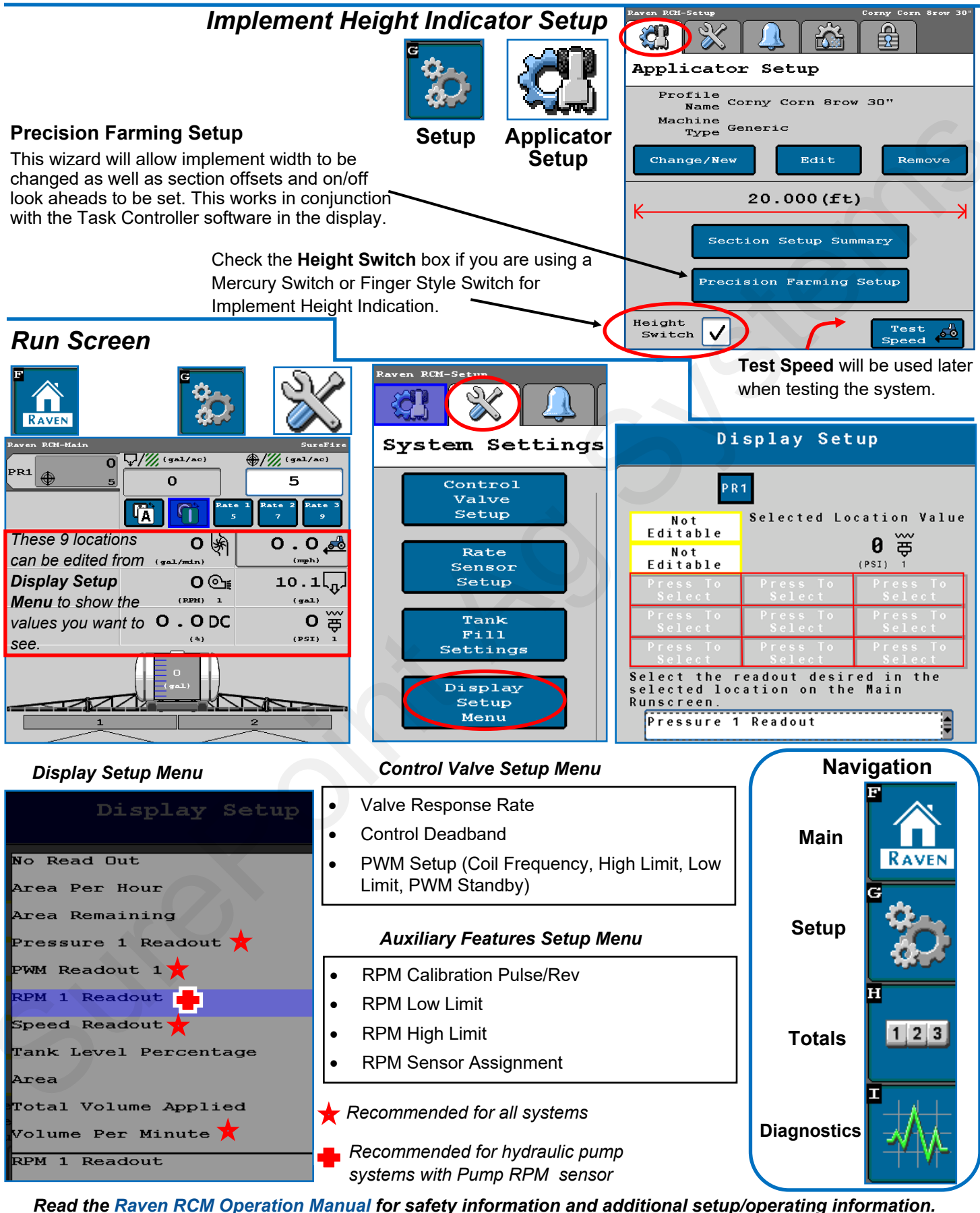

SurePoint Ag Systems

# Advanced Setup and Operating Information, Run Page, Initial Startup

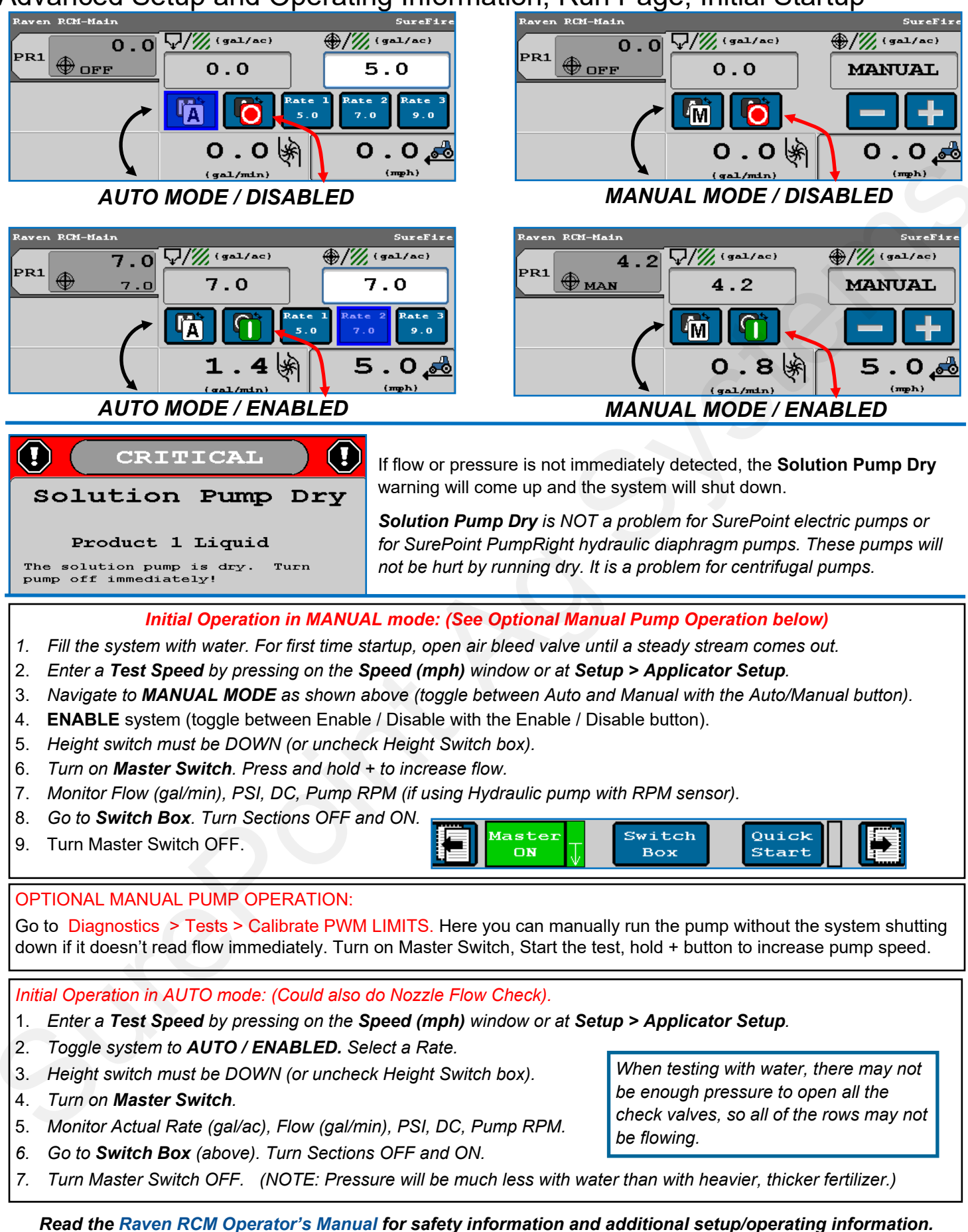

SurePoint Ag Systems

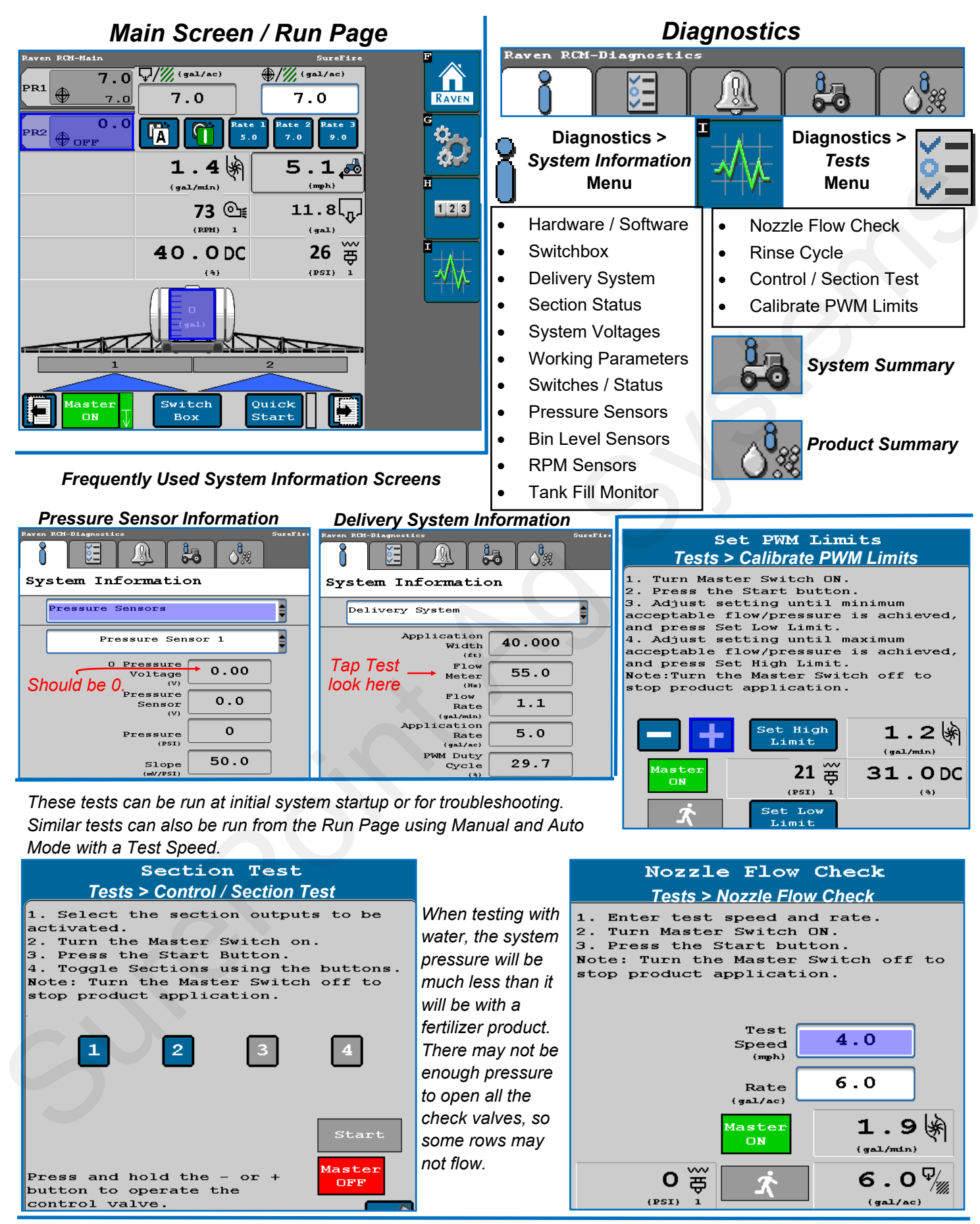

Read the Raven RCM Operator's Manual for safety information and additional setup/operating information.

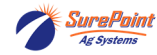

# TROUBLESHOOTING TIPS:

1. Pump Won't Run—Start the Calibrate PWM Limits Test. Press (+) to run the PWM Duty Cycle (DC) to 100%. With a voltmeter check voltage at the 2-pin PWM connector at the EPD or hydraulic valve solenoid. You should have 12-13 volts. If there is voltage here, but the pump won't run, check the pump using the following tests:

Electric Pump—Start Calibrate PWM Limits Test to open Section Valves. Unplug the two big connectors that plug into the black EPD module on the pump tower. Plug these together. This will take power from the battery directly to the pump(s). The pump(s) should run full speed.

Hydraulic Pump—On the hydraulic valve block, pop up the Manual Override button (red knob on top of solenoid). If unit has been in the field, you may need to loosen the dirt to move the knob. In cab, turn hydraulic flow to very low. Start Calibrate PWM Limits Test to open Section Valves. Engage hydraulics. Pump should begin turning. Slowly increase hydraulic flow to speed up pump.

2. Pump runs and liquid flows, but display is not reading flow. Unplug the flowmeter. With a voltmeter, check for 12 volts between pins 1 (black) and 2 (red) of the connector that plugs into the flowmeter. (You may have to remove the red keeper to get access to the pins with your voltmeter. Be careful not to break the sides of the red keeper.) You should also have 4-5 volts between pins 1 (black) and 3 (red).

If the voltage is OK, conduct a tap test. Have one person on the display go to Diagnostics > System Information > Delivery System, watching Flow Meter (Hz). The second person will tap repeatedly between pins 1 and 3 on the flowmeter connector with a bent paper clip or short piece of wire. As the person taps, the display should show some numbers on Flow Meter (Hz).

If the voltages are good, and the tap test shows on the display, but the system does not read flow when liquid is flowing, the flowmeter is not working.

3. PWM Startup—For best startup performance, set the PWM Startup at or slightly above the DC% that the system will be running at in the field.

For more information, see the SurePoint Manual for your Raven RCM system at www.surepointag.com Read the Raven RCM Operator's Manual for safety information and additional setup/operating information.

### Using the Quick Start button:

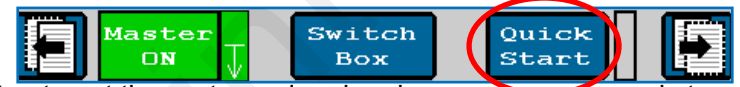

Use the Quick Start button to get the system primed and ready to apply when entering a field or starting in a field corner. Turn on the Master Switch, push Quick Start, the system will begin applying as if the Speed is 3 mph. Start driving. The Auto Rate Control will take over when the speed reaches the Minimum Application speed. Quick Start runs for 15 seconds. For additional time, push Quick Start again.

## Virtual Terminal (VT), Universal Terminal (UT), and Task Controller (TC)

VT or UT software allows the display to show the ISOBUS Implement (the Raven RCM) on the display screen. This usually comes with the display, but be sure the software is installed if the display has not previously been used as a Virtual Terminal.

Task Controller software is necessary to do Section Control, Variable Rate Application using prescriptions, and/or As-Applied Mapping. Task Controller is typically purchased from the display manufacturer as an Unlock.

See the Task Controller documentation from your display manufacturer for more information on setup and operation.

The operator is responsible for knowing and understanding the safe **AWARNING** operation of this equipment. Systems with hydraulic equipment require additional safety precautions to prevent serious injury and/or

death. See the full SureFire Manual and the Raven RCM Operator's Manual for important safety information and setup and operating instructions. See www.surepointag.com for the SurePoint manual.

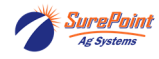

Harness Layout Below and on the next page are the harnesses in a typical setup. Your layout may vary.

A layout could begin with a Center ISO Extension if there is a connection for that on the implement.

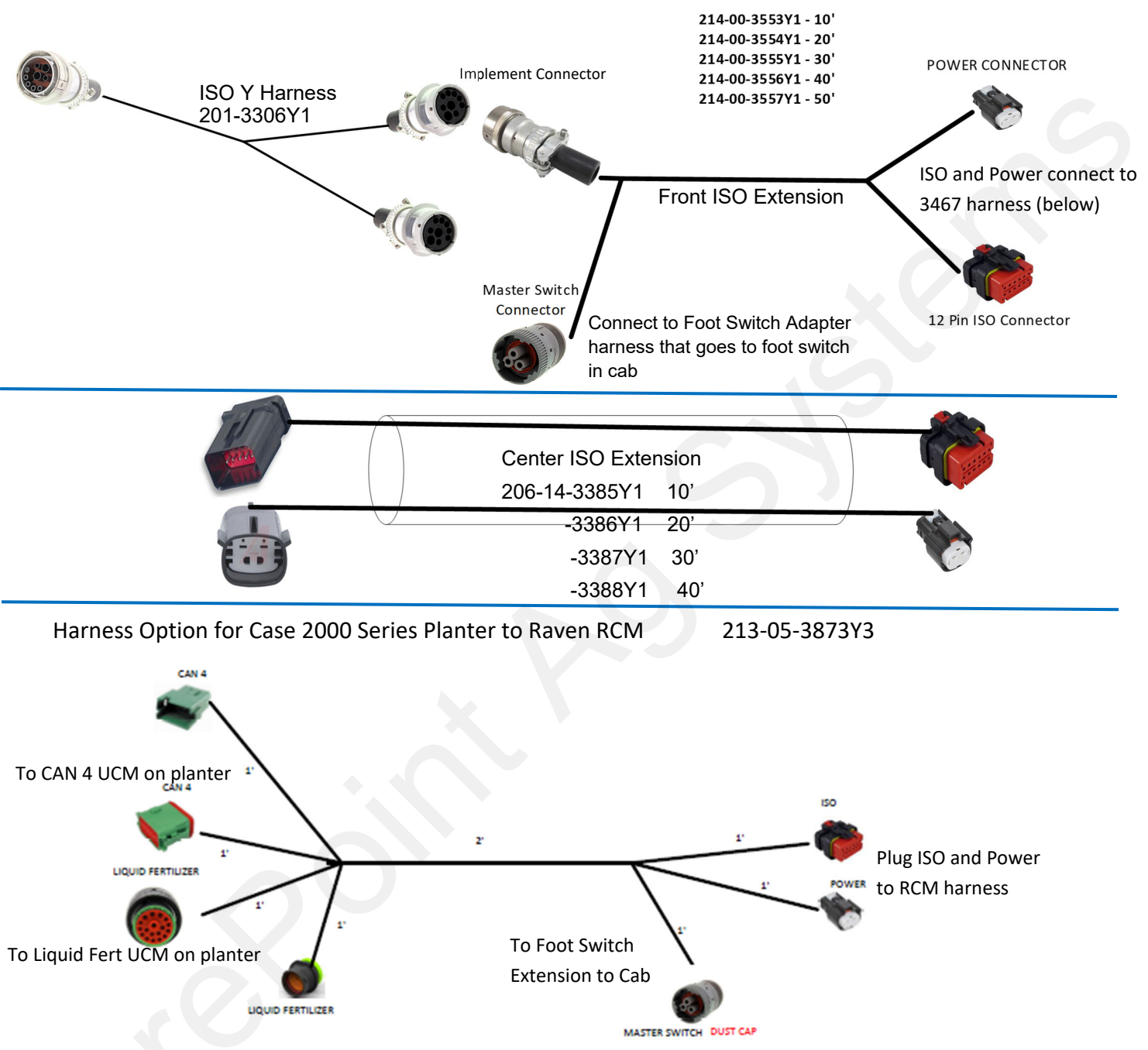

Plugging in the Raven RCM:

- 1. Plug the 35-pin and 23-pin connectors from the SurePoint adapter harness (213-00-3467Y\_) into the RCM.
- 2. Plug the 12-pin ISO and 2-pin Power connector on the long leads of the 213-00-3467Y\_ harness into the ISO and Power connectors shown above. Plug in an ISO terminator to the short ISO lead, or connect next ISO module.
- 3. The RCM must have a foot switch in the cab. Make the necessary connections to connect the foot switch.
- 4. Plug in the Implement Height Switch if it is being used.
- 5. Plug in the final Product and Section harnesses.

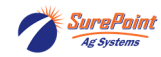

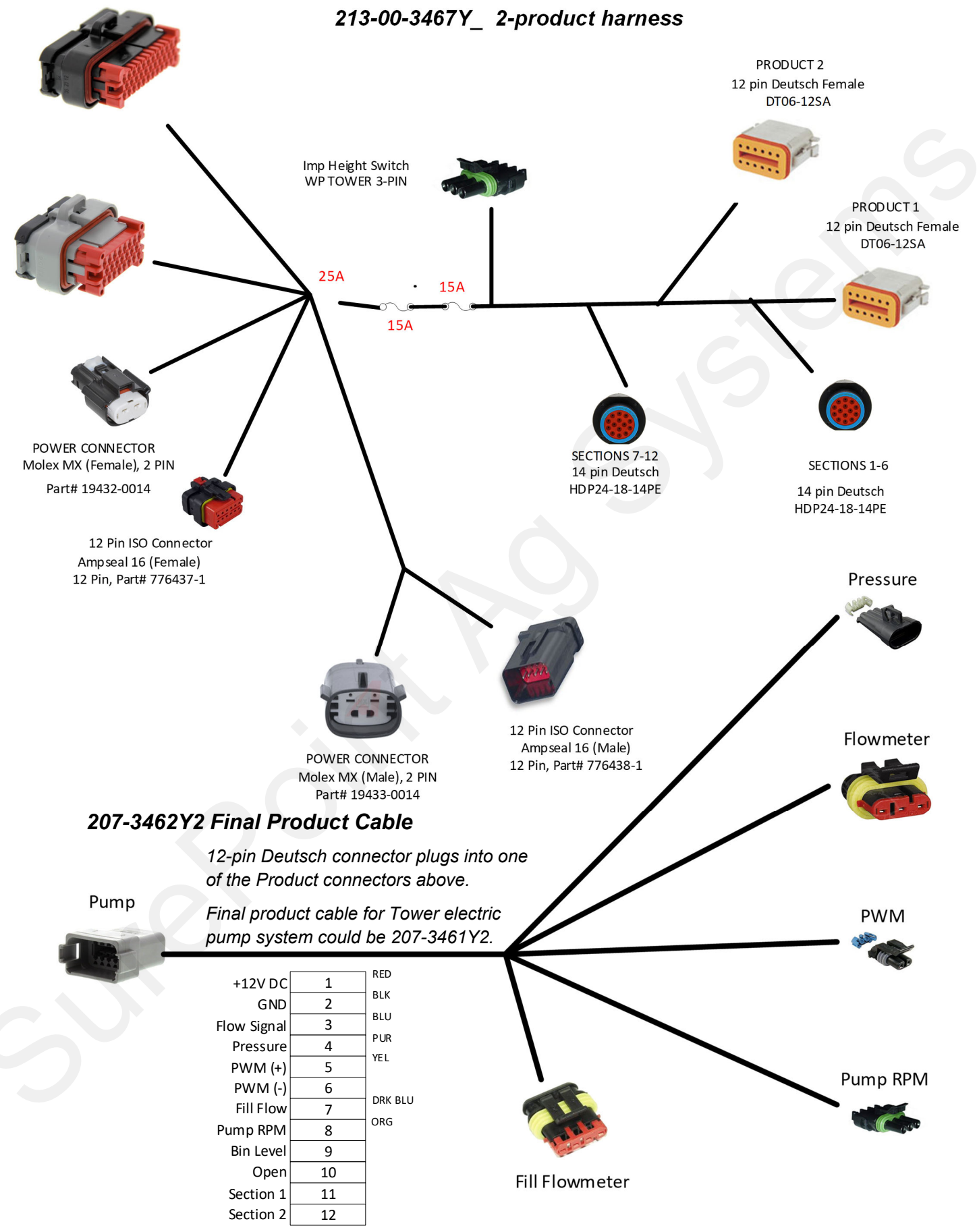

SurePoint Ag Systems

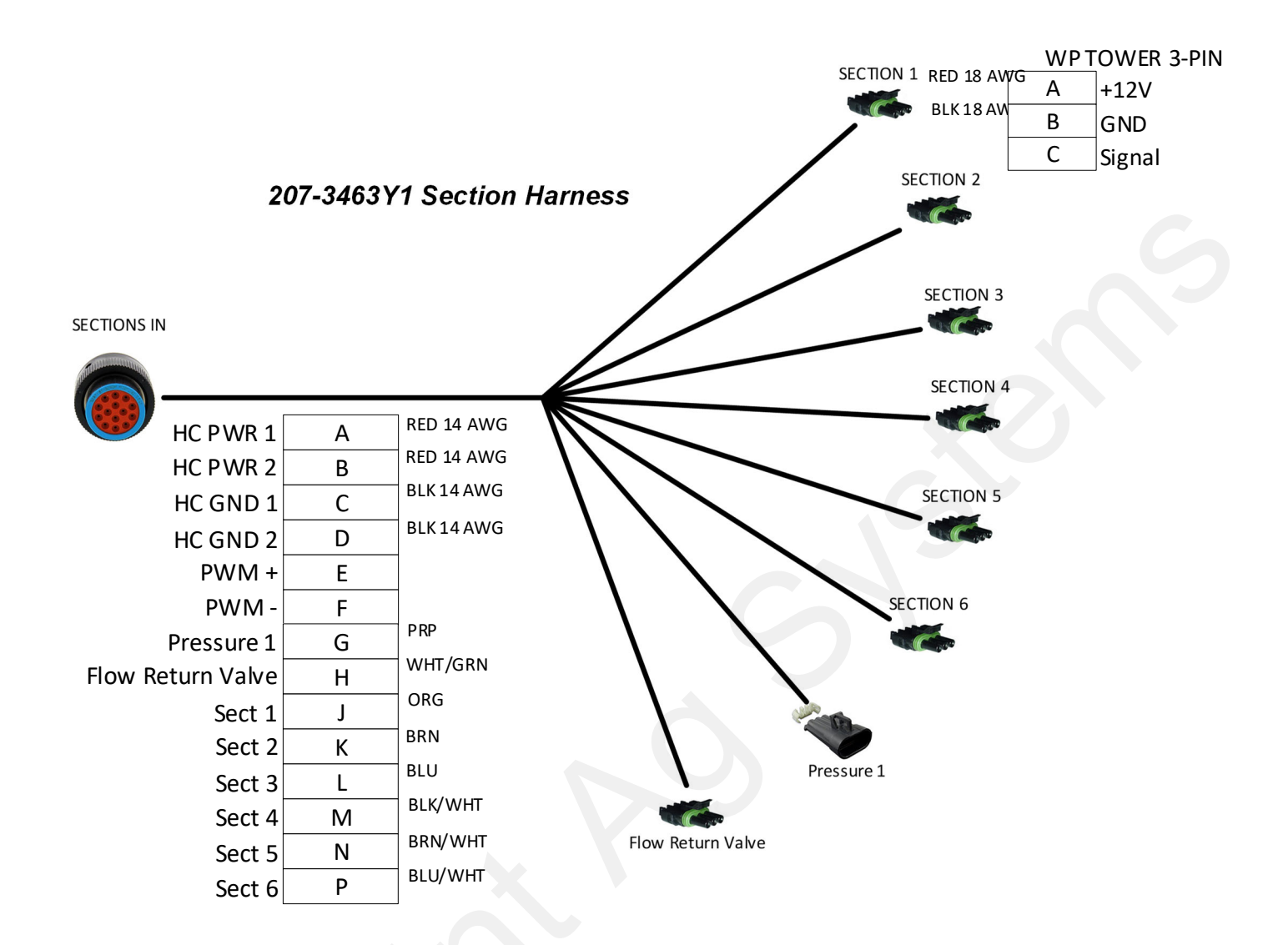

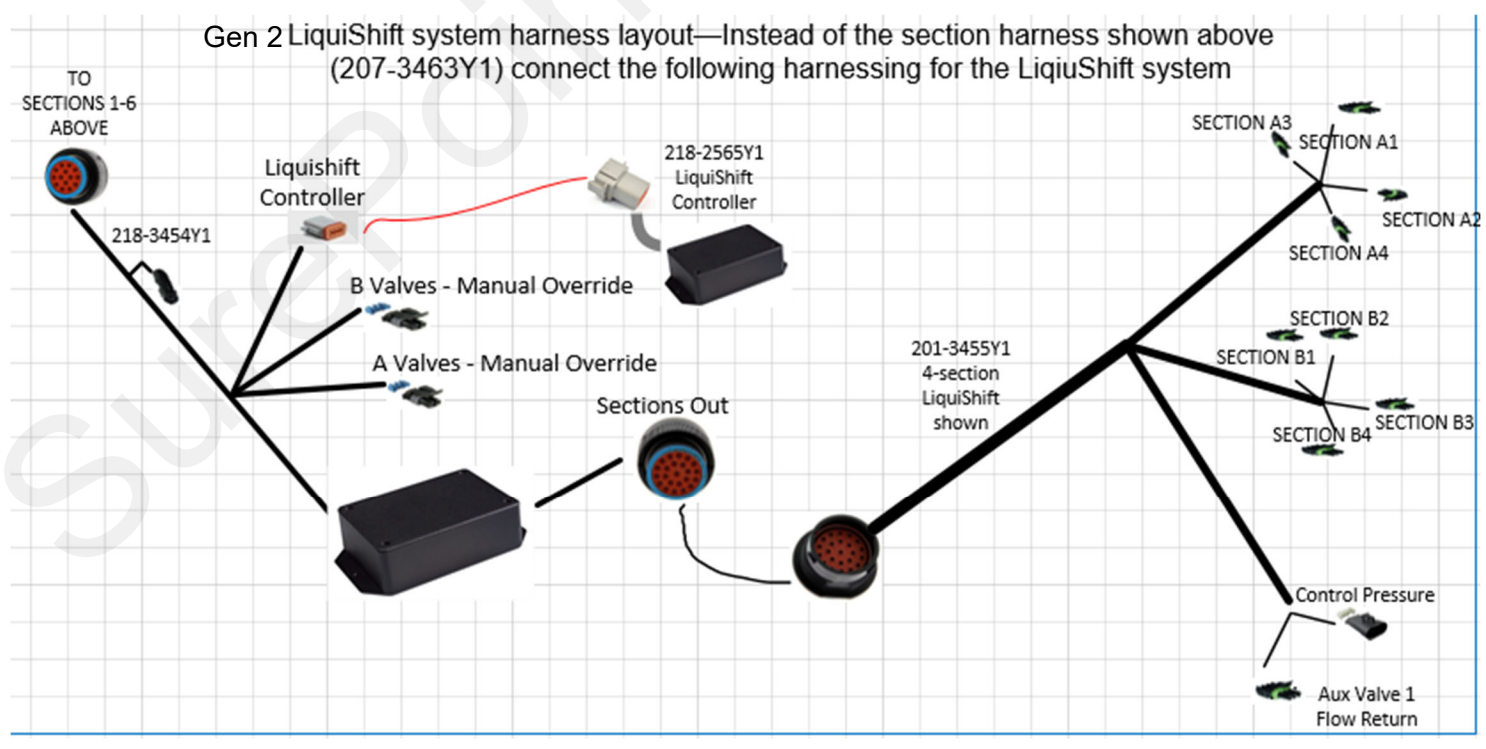

Ag Systems

396-3787Y1 QuickStart Setup Instructions for Raven RCM and 2 Liquid Products © 2018-2022 SurePoint Ag Systems, Inc.—All Rights Reserved Revised 04/27/2022 11

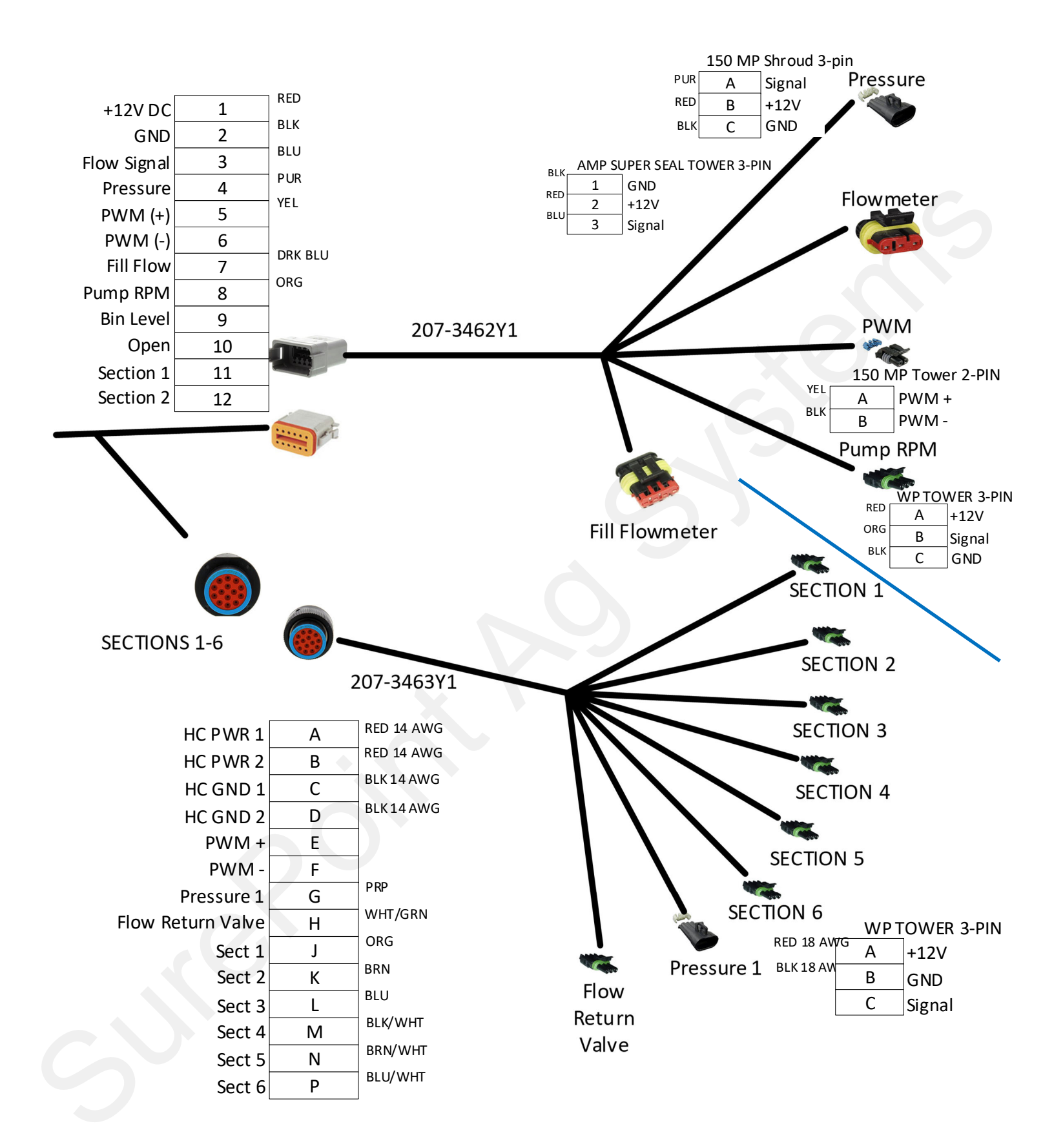

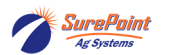